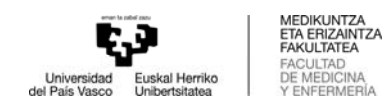

## GRALa hautatzeko (fakultateak eskainitakoetatik)

- Erabili EXPLORER nabigatzailea (GARRANTZITSUA)
- Sartu GAURen Proyectos fin de carrera / Trabajos fin de grado
- Hautatu ikastegia:
  - o 327 Graduak: Medikuntza, Fisioterapia, Odontologia
  - o 352 Gradua: Erizaintza
- Hautatu ">>", "abierto" hitzaren ezkerraldean dagoena eta sartu

|                                   | Gestión de Trabajos Fin de Grado - Trabajos Fin de Máster               |
|-----------------------------------|-------------------------------------------------------------------------|
|                                   | Facultad de Medicina y Enfermería                                       |
|                                   | ALONSO ASLA, MARIA JESUS Desconexión                                    |
| ión de centro                     |                                                                         |
| Debe se<br>Seleccione el centro:  | ileccionar el centro con el que desea trabajar.<br>Seleccione el centro |
| 327 Facultad de Medicina y Enferm | ería V                                                                  |
| Estado<br>>>> Abierto             |                                                                         |

- Ireki "Selección de proyectos / Trabajos" menua

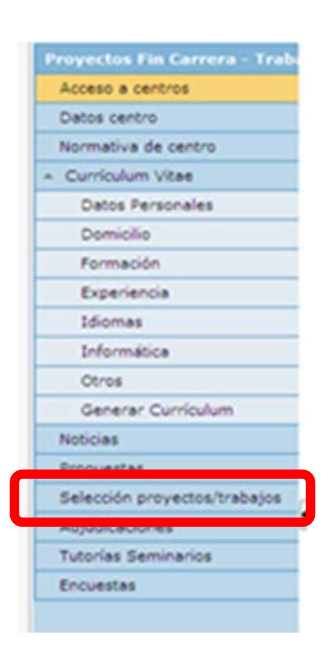

- Hautatu titulazioa eta sakatu "Buscar".
- Menuko aukera horretatik, ikasleak GRAL publikoen zerrenda ikusiko du, eta horietako batean edo batzuetan izena eman ahalko du.

| 2 Selección de proyectos                                        |  |  |  |  |
|-----------------------------------------------------------------|--|--|--|--|
| Título:<br>Tipo:<br>Individual / Grupo:<br>Titulación ofertada: |  |  |  |  |

Buscar

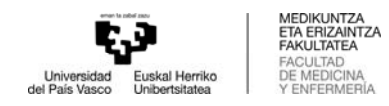

Ezkerreko ">>" botoitik, eskainitako proiektuaren datuak ikus daitezke.

Honela ikusiko da proiektu bakoitzarekin:

| Datos generales del proyecto |                                     |  |  |  |  |
|------------------------------|-------------------------------------|--|--|--|--|
| Título:                      | Titulo Proyecto grado en ingenieria |  |  |  |  |
| Estado:                      | Validado                            |  |  |  |  |
| Tipo:                        | Programas de intercambio            |  |  |  |  |
| Propuesta proyecto:          | No                                  |  |  |  |  |
| Individual / Grupo:          | Individual                          |  |  |  |  |
| Idioma:                      | Indiferente                         |  |  |  |  |
| Departamento:                |                                     |  |  |  |  |
| Empresa:                     |                                     |  |  |  |  |
| Unidad:                      |                                     |  |  |  |  |
| Descripción:                 |                                     |  |  |  |  |
| Grupo de trabajo:            |                                     |  |  |  |  |
| Tareas a desarrollar:        | tareas                              |  |  |  |  |
| Objetivos:                   |                                     |  |  |  |  |
| Material de trabajo:         |                                     |  |  |  |  |
| Horario:                     |                                     |  |  |  |  |
| Horas totales:               | 200                                 |  |  |  |  |
| Duración:                    | 8/02/2011-18/05/2011                |  |  |  |  |
| Provincia:                   | Alava                               |  |  |  |  |
| Localidad:                   | Ayala/Aiara                         |  |  |  |  |
| Teléfono:                    |                                     |  |  |  |  |
| Bolsa de ayuda (euros/mes):  | 0                                   |  |  |  |  |
| Requisitos:                  |                                     |  |  |  |  |
| Confidencial:                | No                                  |  |  |  |  |
| Fecha solicitud defensa:     |                                     |  |  |  |  |

## Datos relacionados con la dirección del proyecto

 Director/a:
 ODRIOZOLA URBIETA, IÑIGO

 Email director/a:
 inigo.odriozola@ehu.es

 Codirector/a:
 Email codirector/a:

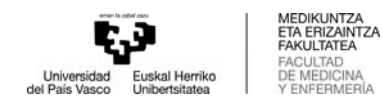

- EXCELL ikonoa sakatuta, ikastegiak eskainitako GRAL guztien zerrenda lor daiteke.
- Ikasleak nahi dituen GRALak aukeratu behar ditu, eta horietako bakoitzari lehentasuna eman "Selec." laukitxoan. Nahi beste hauta ditzake. Gomendatzen dugu "Guardar" sakatzea 5 lanetan behin, baita eskaera amaitzean ere.
- Argitalpen aldia irekita dagoen bitartean, ikasleak bere hautaketa alda dezake.
- Ondoren, ikastegiak ezarritako parametroen arabera egingo da esleipena, ikasleak egindako lehentasunei jarraituta.
- "Consulta preinscripción actual" botoia sakatuta, egindako hautaketa kontsulta daiteke.

| Proyectos Fin Carrera - Trab         | Selece       | ción de proyectos/tr                    | abajos                       |            |            |              |             |          |
|--------------------------------------|--------------|-----------------------------------------|------------------------------|------------|------------|--------------|-------------|----------|
| Acceso a centros                     | Formulario d | Formulario oculto, nischar para mostrar |                              |            |            |              |             |          |
| Datos centro                         |              |                                         |                              |            |            |              |             |          |
| Normativa de centro                  |              | Consulta preinscripción actual Guardar  |                              |            |            |              |             |          |
| <ul> <li>Currículum Vitae</li> </ul> | Ver 🗸 📗      | Ver•                                    |                              |            |            |              |             |          |
| Datos Personales                     | Selec.       | Titulación                              | Título                       | Тіро       | Individu   | Duración     | Idioma      | Nº alum. |
| Domicilio                            |              |                                         |                              |            | Grupo      | 17/01/2014   |             | apuntado |
| Formación                            | >> 🗸         | Grado en Ingeniería Me                  | Anulación de proyecto con al | Del propio | Individual | -            | Indiferente | 0        |
| Experiencia                          |              |                                         |                              |            |            | 19/11/2013   |             |          |
| Idiomas                              | >> <b>v</b>  | Grado en Ingeniería Me                  | Propuesta para Jon Pascual   | Del propio | Individual | - 24/09/2014 | Indiferente | 0        |
| Informática                          |              |                                         |                              |            |            |              |             |          |
| Otros                                |              |                                         |                              |            |            |              |             |          |
| Generar Currículum                   |              |                                         |                              |            |            |              |             |          |
| Noticias                             | 3            |                                         |                              |            |            |              |             |          |
| Propuestas                           | u            |                                         |                              |            |            |              |             |          |
| Selección proyectos/trabajos         |              |                                         |                              |            |            |              |             |          |
| Adjudicaciones                       |              |                                         |                              |            |            |              |             |          |
| Tutorías Seminarios                  |              |                                         |                              |            |            |              |             |          |
| Encuestas                            |              |                                         |                              |            |            |              |             |          |
|                                      |              |                                         |                              |            |            |              |             |          |

## Esleipenak

Ikasleak mezu elektroniko bat jasoko du lan bat esleituta duenean, eta "Adjudicaciones" erlaitzetik kontsultatu ahalko du. Eta ">>" botoia sakatuta, haren xehetasunak ikusi ahal izango ditu.

| 2 Adjudicaciones                 |                      |              |                 |                           |  |  |  |  |
|----------------------------------|----------------------|--------------|-----------------|---------------------------|--|--|--|--|
| Listado de proyectos adjudicados |                      |              |                 |                           |  |  |  |  |
|                                  | Titulación           | Especialidad | Título proyecto | Director/a                |  |  |  |  |
| >>                               | Arquitectura Técnica |              | Proyecto 2      | ARTUTXA BENGOETXEA, EIDER |  |  |  |  |